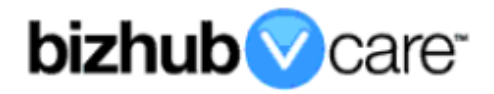

# vCare Example Configuration Guide

## bizhub PRO 1050, 1050e, 1050p

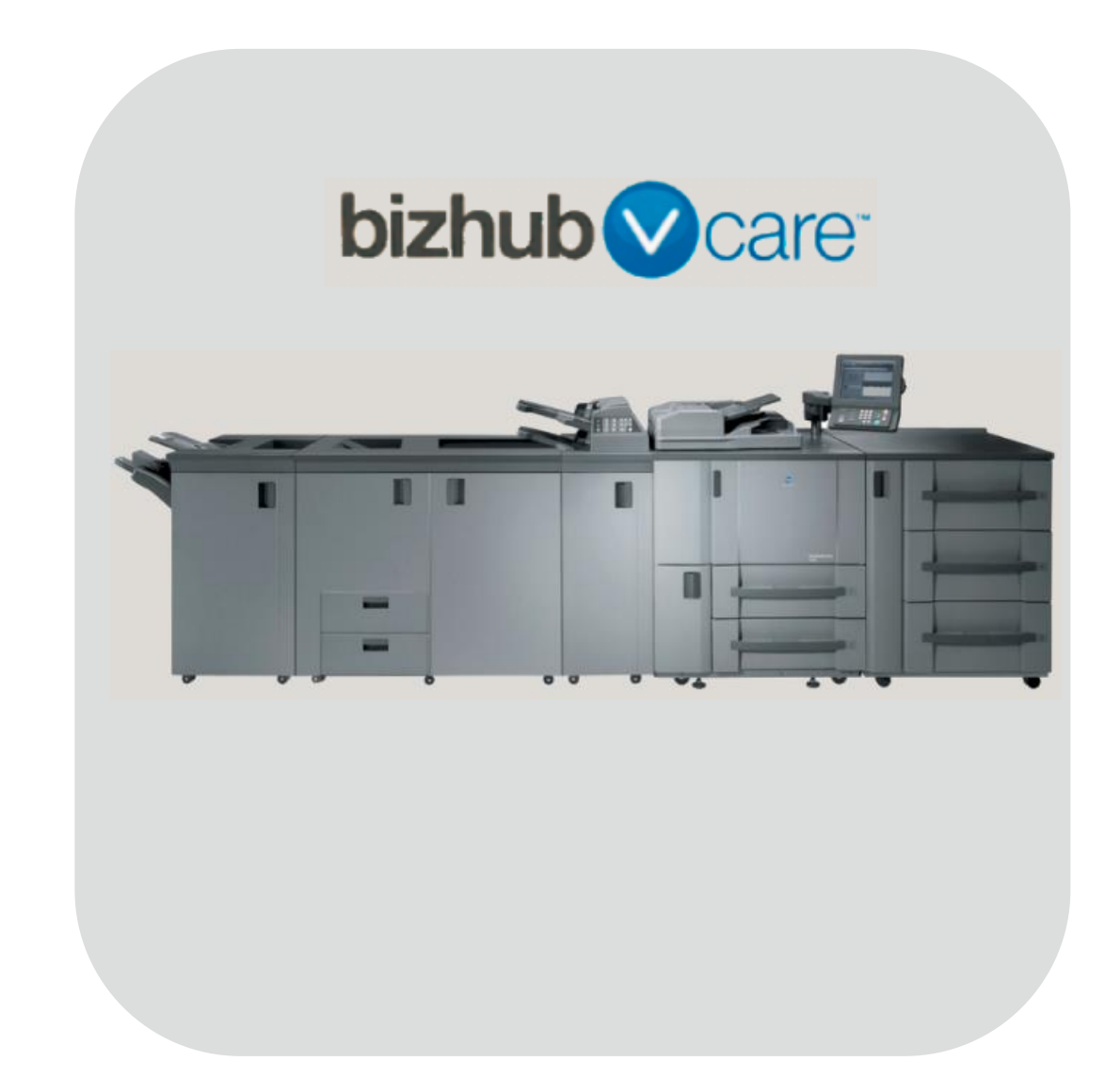

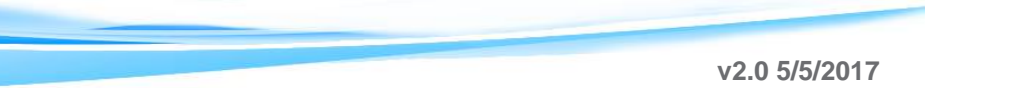

#### **Table of Contents**

| 1: Table of Contents2                                           |
|-----------------------------------------------------------------|
| 2: Requirements/Contact information                             |
| vCare Requirements <u>3</u>                                     |
| Network Requirements <u>3</u>                                   |
| vCare Technical Support Contact Information <u>3</u>            |
| 3: Operation Panel Overview                                     |
| 4: Machine Manager Mode Configuration <u>5</u>                  |
| Date & Time Settings5                                           |
| Network Card Settings <u>6</u>                                  |
| CSRC Settings                                                   |
| 5: Service Mode Configuration <u>12</u>                         |
| Accessing Service Mode <u>12</u>                                |
| Configuring Software Dipswitch Settings and I/O Check           |
| Accessing CS Remote Care <u>15</u>                              |
| Configuring the Detail and Basic Settings <u>16</u> , <u>17</u> |
| 6: Connecting the Unit to vCare <u>18</u>                       |
| Performing the Communication Test                               |
| Issue the Ini. Connect E-Mail <u>18</u>                         |
| Maintenance Start and Completion <u>19</u>                      |
| 7: Troubleshooting                                              |
| Printing a vCare Communication Log                              |
| Observing the SMTP Log, <u>21</u>                               |

This is an example vCare configuration and connection guide.

The manual entries used in this guide are not included as they would be entered during the configuration process.

#### vCare Requirements:

**Device Registration:** The device must be registered to the vCare System for 2-Way E-Mail communication protocol.

**Firmware:** The recommendation is to be sure the unit is flashed with the latest firmware level available.

#### **Network Requirements:**

**POP3 and SMTP Communication Protocol:** One POP3 port (110 or 10110) and one SMTP port (25 or 2525) must be open with all rules and permissions in place allowing communication to and from the machine. It is recommended that this be in place and any communication testing required be performed prior to attempting to connect a unit to the vCare System.

Non-standard connection methods are not supported for 2-Way E-Mail communication with the vCare System.

#### vCare Technical Support Contact Information:

Phone Support: 1-800-825-5664 Email Address: <u>kmbsvcaresupport@kmbs.konicaminolta.us</u> Configuration of these models is performed using the machine's Operation Panel.

### **Operation Panel**

#### Machine Operation Panel Overview

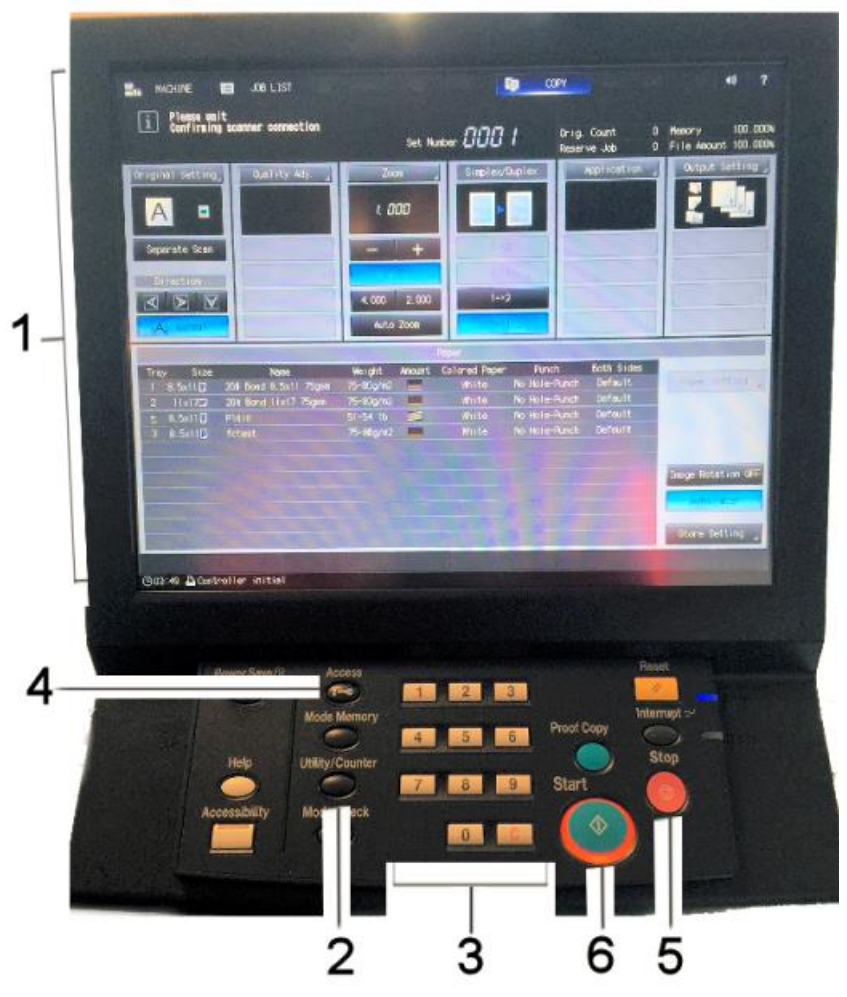

| No. | Item Name                | Description                        |
|-----|--------------------------|------------------------------------|
| 1.  | Touch Panel              | Touch portion of Operation Panel.  |
| 2.  | [Utility/Counter] button | Accesses the Utility/Counter Menu. |
| 3.  | Number Pad               | The physical Number Pad.           |
| 4.  | [Access] button          | The Sub Menu.                      |
| 5.  | [Stop] button            | Stop Operation button.             |
| 4.  | [Start] button           | Start Operation button.            |

#### Machine Manager Mode Configuration

#### **Machine Manager Mode Settings** Utility Menu Select one of following items Serial Number 56UE00187 01 System Setting < Total Check > Total Count 02 Function Setting 00003077 05/07/04 Feed Paper Count 00002249 03 Copy Setting Output Paper Count 04 Scanner Setting 00002188 Printer Total Count 05 Touch Screen Adjustment 00001006 Copier Total Count 00002071 06 Machine Manager Setting Scanner Total Count 00000192 < Machine Manager Name > < Extension Number > 00000

### Accessing Machine Manager Mode

| /1000 |                                                                                       |                                 |  |
|-------|---------------------------------------------------------------------------------------|---------------------------------|--|
| No.   | Step                                                                                  | Step description                |  |
| 1.    | Press the button.                                                                     | Access the Utility Menu.        |  |
| 2.    | Press the [Machine Manager Setting] button and enter the Administrator Mode Password. | Access Machine Manager<br>Mode. |  |

#### **Configuring Date/Time Settings**

| No. | Step                                                                                                    | Step description                                                                                       |
|-----|----------------------------------------------------------------------------------------------------|----------------------------------------------------------------------------------------------------|
| 1.  | Press the [System Setting] button.                                                                                                    | Access the System Settings                                                                             |
| 2.  | Press the [Time and Date Setting] button.                                                                                                    | Access the Date/Time                                                                                   |
| 3.  | Enter Date and Time (24-hour format). Press the set button for each.                                                                                                    | Set the Date, Time and Time<br>Zone.                                                                   |
| 4.  | If Daylight Savings Time is active, press the <b>[Summer Time]</b> button.                                                                                                    | Activate Summer Time if<br>Daylight Savings Time is<br>active based on region and<br>time of the year. |
| 5.  | Enter the Time Zone for the location, press the <b>[Set]</b> button, press the <b>[OK]</b> button, and then press the <b>[Return]</b> button. After this, reboot the machine. | Set the local Time Zone and then reboot the machine.                                                   |

Date & Time Settings must be entered in 24-hour format for KM Products.

They must be entered accurately for current local time and in sync with the Date and Time entries used for CS Remote Care.

Machine and Controller NIC TCP/IP settings are accessed through the Machine Manager Mode.

#### Machine Manager Mode Configuration Network Card Settings

| Machine Manager Setting Menu<br>Select one of following items |                           |        |
|---------------------------------------------------------------|---------------------------|--------|
|                                                               |                           |        |
| O1 System Setting                                             | D1 Machine NIC Setting    |        |
| 02 Manager/Machine Register                                   | 02 Controller NIC Setting |        |
| 03 User Auth./Volume Track                                    |                           |        |
| 04 Network Setting                                            |                           |        |
| 05 Copy/Printer Setting                                       |                           |        |
| 06 System Connection                                          |                           |        |
| 07 Security Setting                                           |                           |        |
| 08 Scanner Address Register                                   |                           |        |
|                                                               |                           |        |
|                                                               |                           |        |
| Exit                                                          | (                         | Return |

#### Accessing Machine NIC TCP/IP Settings

| No. | Step                                              | Step description               |
|-----|---------------------------------------------------|--------------------------------|
| 1.  | From Administrator Mode Menu, press the           | Access the Network Setting     |
|     | [Network Setting] button.                         | Menu.                          |
| 2.  | Press the [Machine NIC Setting] button, press the | Access the Network Card        |
|     | [TCP/IP Setting] button, and then press the [IPv4 | Settings>IPv4 Settings Menu.   |
|     | Settings] button.                                 |                                |
| 3.  | Configure the Machine NIC TCP/IP settings as      | Enter the current TCP/IP       |
|     | required.                                         | settings for the network card. |
| 4.  | Press the [Controller NIC Setting] button, Press  | Access the Network Card        |
|     | the [TCP/IP Setting] button, and then press the   | Settings>IPv4 Settings Menu.   |
|     | [IPv4 Settings] button.                           |                                |
| 5.  | Configure the Controller NIC TCP/IP settings as   | Enter the current TCP/IP       |
|     | required.                                         | settings for the network card. |
| 6.  | Press the [Return] button.                        | Return to the Network          |
|     |                                                   | Settings Menu.                 |

The majority of the configuration is entered in the Machine Manager Mode.

#### Machine Manager Mode Configuration

#### **CSRC Settings**

| Controller NIC Setting Wenu<br>Please select one of following items |               |                          |
|---------------------------------------------------------------------|---------------|--------------------------|
|                                                                     |               |                          |
|                                                                     | 01 TCP/JP     | 11 CSRC                  |
|                                                                     | 02 NetWare    | 12 AP I/F                |
|                                                                     | 03 IPP        | 13 PSWC                  |
|                                                                     | 04 FTP        | 14 Network Setting Clear |
|                                                                     | 05 SNMP       | 15 SNMP Trap             |
|                                                                     | 06 SMB        |                          |
|                                                                     | 07 AppleTalk  |                          |
|                                                                     | OB E-Mail     |                          |
|                                                                     | 09 HDD        |                          |
|                                                                     | 10 Alert Mail |                          |
|                                                                     | Exit          | Return                   |

#### Accessing the Controller NIC CSRC Settings

|     | <b>V</b>                               |                               |
|-----|----------------------------------------|-------------------------------|
| No. | Step                                   | Step description              |
| 1.  | In the Network Setting Menu, press the | Access the Controller Setting |
|     | [Controller Setting] button.           | Menu.                         |
| 2.  | Press the [CSRC Setting] button.       | Access the CSRC Setting       |
|     |                                        | Menu.                         |

CSRC Send Setting

 CSRC Send
 On
 Off

 SMTP Server Address
 11.11.8.5
 14.65535

 Port No.
 25
 1-65535

 Connection Time Out Time
 60
 30~300 seconds

 Machine Manager From Address
 10501abecsrcbw.com
 0

## Machine Manager Mode Configuration CSRC Settings (Cont'd.)

#### **Controller NIC CSRC Settings**

| No. | Step                                                                                                    | Step description                                                                                                    |
|-----|----------------------------------------------------------------------------------------------------|----------------------------------------------------------------------------------------------------|
| 1.  | Press the <b>[Send]</b> button, and then press the <b>[On]</b> button for CSRC Send.                                                                                                    | Turn on CSRC Send.                                                                                                    |
| 2.  | Press the <b>[SMTP Server Address]</b> button and<br>Input the vCare E-Mail Server IP Address.                                                                                                    | Enter the vCare E-Mail<br>Server IP Address provided<br>by a vCare Technical<br>Support.<br>Ex: 10.10.10.10                                                       |
| 3.  | Press the <b>[Port No.]</b> button and enter the SMTP Port Number.                                                                                                    | Enter the SMTP Port Number (25 or 2525).                                                                                                    |
| 4.  | If necessary, press the <b>[Connection Time Out Time]</b> button and change the value.                                                                                                    | Adjust the Connection Time Out Value if necessary.                                                                                                    |
| 5.  | Press the [Machine Manager From Address]<br>button and enter the machine's E-Mail Address.<br>Direct Channel:<br>MachineNumber@kmbsvcare.com<br>Machine Number is found using Pocket SCU<br>Dealer Channel:<br>MachineSerialNumber@kmbzihuvcare.com | Enter the Receive E-Mail<br>address for the machine.<br>This is the same address as<br>the Login/User Name<br>Credentials provided by the<br>vCare Administrator. |
| 6.  | Press the [Next] button.                                                                                                    | Advance to the SMTP<br>Authentication Settings.                                                                                                    |

4

The connection

of the unit to the vCare System is sent through the machine's Controller NIC.

CSRC Send Sett ing

#### Machine Manager Mode Configuration CSRC Settings (Cont'd.)

#### Controller NIC CSRC Settings (Cont'd.)

| No. | Step                                                                                                    | Step description                                                                                      |
|-----|----------------------------------------------------------------------------------------------------|----------------------------------------------------------------------------------------------------|
| 7.  | Press the [Off] button for Auth. (POP before SMTP).                                                                                                    | Turn off the POP Before SMTP Authentication.                                                          |
| 8.  | Press the [On] button for Auth. (SMTP Auth.).                                                                                                    | Turn on SMTP<br>Authentication.                                                                       |
| 9.  | Press the <b>[SMTP Auth. User Name]</b> button and enter a value.                                                                                                    | Enter the value provided by<br>vCare Technical Support for<br>the SMTP Authentication                 |
|     | Direct Channel: MachineNumber@kmbsvcare.com<br>Machine Number is found using Pocket SCU                                                                                                  | User Name.                                                                                            |
|     | Dealer Channel:                                                                                                    |                                                                                                    |
|     | MachineSerialNumber@kmbizhubvcare.com                                                                                                    |                                                                                                    |
| 10. | Press the <b>[Password]</b> button and enter a value.<br>Direct Channel:<br>First Four Digits of the Machine Number + PRO +<br>the first digit of the model number.<br>Example: 1234PRO1 | Enter the value provided by vCare Technical Support for the Authentication Password.                  |
|     | Dealer Channel:<br>Last six digits of the machine Serial Number<br>(Ex: 123456)                                                                                                    |                                                                                                    |
| 11. | Press the <b>[Realm]</b> button and enter a value and<br>then press the <b>[OK]</b> button.<br>Direct: kmbsvcare.com                                                                     | Enter the Domain Name for<br>the vCare E-Mail Server and<br>then return to the CSRC<br>Settings Menu. |
|     | Dealer: kmbizhubvcare.com                                                                                                    |                                                                                                    |

4

The CSRC

entries for POP3 and SMTP

System.

Settings are Server Settings

communication with the vCare

| CSRC Receive               | On Off            |
|----------------------------|-------------------|
| POP Server Address         | 11.11.8.5         |
| User Name                  | 10501ab           |
| Password                   | ****              |
| APOP                       | 0n Off            |
| Port No.                   | 110 1~65535       |
| Connection Time Out Time 🔒 | 30 30-300 seconds |

#### Machine Manager Mode Configuration CSRC Settings (Cont'd )

#### Controller NIC CSRC Settings (Cont'd.)

| No. | Step                                                                                                    | Step description                                                                                            |
|-----|----------------------------------------------------------------------------------------------------|----------------------------------------------------------------------------------------------------|
| 12. | Press the [CSRC Receive] button and then press the [ON] button.                                                                                                    | Turn on CSRC Receive.                                                                                       |
| 13. | Press the <b>[POP3 Server Address]</b> button and<br>enter the vCare E-Mail Server Address.                                                                                                    | Enter the vCare E-Mail<br>Server IP Address provided<br>by a vCare Technical<br>Support.<br>Ex: 10.10.10.10 |
| 14. | Press the <b>[User Name]</b> button and enter a value.<br>Direct Channel: MachineNumber@kmbsvcare.com<br>Machine Number is found using Pocket SCU<br>Dealer Channel:<br>MachineSerialNumber@kmbizhubvcare.com                                                            | Enter the value provided by vCare Technical Support for the POP3 Authentication User Name.                  |
| 15. | Press the <b>[Password]</b> button and enter a value.<br>Direct Channel:<br>First Four Digits of the Machine Number + PRO +<br>the first digit of the model number.<br>Example: 1234PRO1<br>Dealer Channel:<br>LastSixofSerialNumber@kmbzihuvcare.com<br>Example: 123456 | Enter the value provided by<br>vCare Technical Support for<br>the POP3 Password.                            |
| 16. | Press the [Off] button for the APOP value.                                                                                                    | Turn off APOP.                                                                                              |
| 17. | Press the <b>[Port No.]</b> button and enter the SMTP Port Number, and then press the <b>[Next]</b> button.                                                                                                    | Enter the POP3 Port Number (110 or 10110).                                                                  |

The POP3 configuration allows the machine to retrieve communication from the vCare System.

The Auto Check is initially configured to check for mail every minute, but must later be changed to 60 minutes.

#### Machine Manager Mode Configuration CSRC Settings (Cont'd.)

| r                        | ĩ |           |                |
|--------------------------|---|-----------|----------------|
| ESRE Receive             |   | On        |                |
| POP Server Address       | _ | 11.11.8.5 |                |
| User Name                | 7 | 10501ab   |                |
| Password                 | ] | ****      |                |
| APOP                     |   | On        | Off            |
| Port No.                 | _ | 110       | 1~65535        |
| Connection Time Out Time |   | 30        | 30-3D0 seconds |
|                          |   |           |                |

#### Controller NIC CSRC Settings (Cont'd.)

| No. | Step                                            | Step description              |
|-----|-------------------------------------------------|-------------------------------|
| 18. | Press the [Auto Check] button and the [On]      | Turn the Mail Check on.       |
|     | button.                                         |                               |
| 19. | Change the Interval value to 1 minute.          | Temporarily change the Mail   |
|     |                                                 | Check Interval to one minute. |
| 20. | Press the [OK] button, and then press the       | Return to the CSRC Settings   |
|     | [Return] button.                                | Menu.                         |
| 21. | Cycle the Machine's Power for at least 10       | Cycle the machine's power.    |
|     | seconds, allow for the IC-611 to re-initialize. |                               |

Software Dipswitch Settings, I/O Check, and CS Remote Care Settings are entered in Service Mode.

5

#### Service Mode Settings

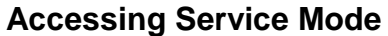

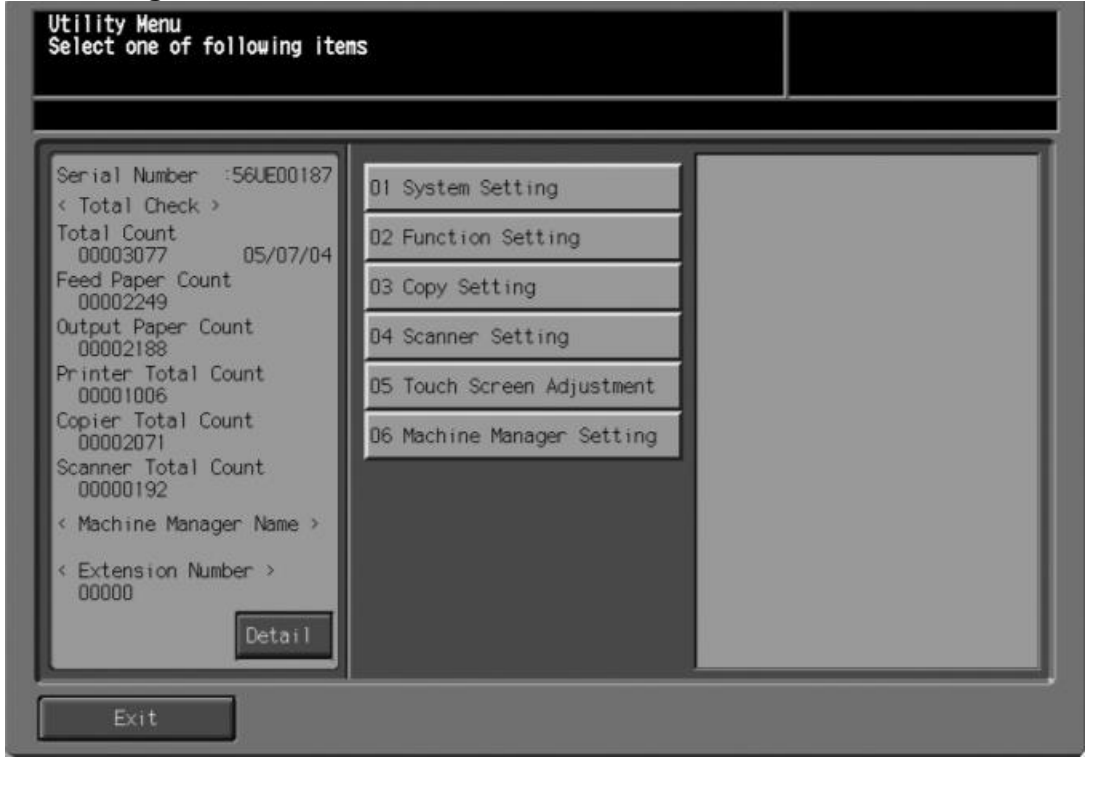

| No. | Step                                                  | Step description       |
|-----|-------------------------------------------------------|------------------------|
| 1.  | From the "Ready to Copy" Menu, press the              | Enter Tech Rep/Service |
|     | Utility/Counter button. Next, press 0, 0, 0, 0, 0, 1. | Mode.                  |

Software Switch 3-6 must be turned on and I/O Check must be performed prior to configuring any other Software Switches.

#### Software Dipswitch Settings & IO Check

#### Configuring Software Dipswitch Settings and I/O Check

| Service mode menu<br>Select one of following item | S                          |                              |
|---------------------------------------------------|----------------------------|------------------------------|
|                                                   |                            |                              |
| O1 Machine Adjustment                             | 11 Finisher Adjustment     | D1 Software SW Setting       |
| 02 Process Adjustment                             | 12 Machine Manager Setting | D2 Telephone Number Setting  |
| O3 Counter                                        | 13 CE Setting              | D3 M/C Serial Number Setting |
| 04 Machine Condition                              | 14 IP HDD Format           | 04 Setting Date Input        |
| 05 List Output                                    | 15 Power checking mode     |                              |
| 06 Test Mode                                      |                            |                              |
| 07 System Setting                                 |                            |                              |
| 08 ROM Version                                    |                            |                              |
| 09 CS Remote Care                                 |                            |                              |
| 10 ISW                                            |                            |                              |
|                                                   |                            | Exit                         |

#### First Software DipSW Settings and I/O Check

| No. | Step                                                    | Step description            |
|-----|---------------------------------------------------------|-----------------------------|
| 1.  | Press the <b>[System Setting]</b> button and then press | Access the Software         |
|     | the [Software Sw Setting] button.                       | Dipswitch Setting Menu.     |
| 2.  | Change Software Switch 03 – 6 to [On(1)] and            | Set Software Switch 3-6 to  |
|     | then press the [Return] button.                         | the "On" position, and then |
|     |                                                         | return to the Service Mode. |
| 3.  | Press the [Machine Condition] button, and then          | Access the I/O Check Menu.  |
|     | the [I/O Check] button.                                 |                             |
| 4.  | Using the keypad, type 15, press the [Access]           | Perform the I/O Check.      |
|     | button, type <b>98</b> using the keypad, and then press |                             |
|     | the [Start] button.                                     |                             |
|     |                                                         |                             |
|     | The panel should display "FIN" after a short time.      |                             |
|     | If it does not, please begin the troubleshooting        |                             |
|     | process. If it does, please proceed to the next         |                             |
|     | step.                                                   |                             |
| 5.  | Press the [Return] button followed by the [Close]       | Return to the Service Mode  |
|     | button.                                                 | Menu.                       |
| 6.  | Press the [System Setting] button and then press        | Access the Software         |
|     | the [Software SW Setting] button.                       | Dipswitch Setting Menu.     |

The Software Switches must be configured as shown.

#### Software Dipswitch Settings & IO Check

#### Configuring Software Dipswitch Settings and I/O Check (Cont'd.)

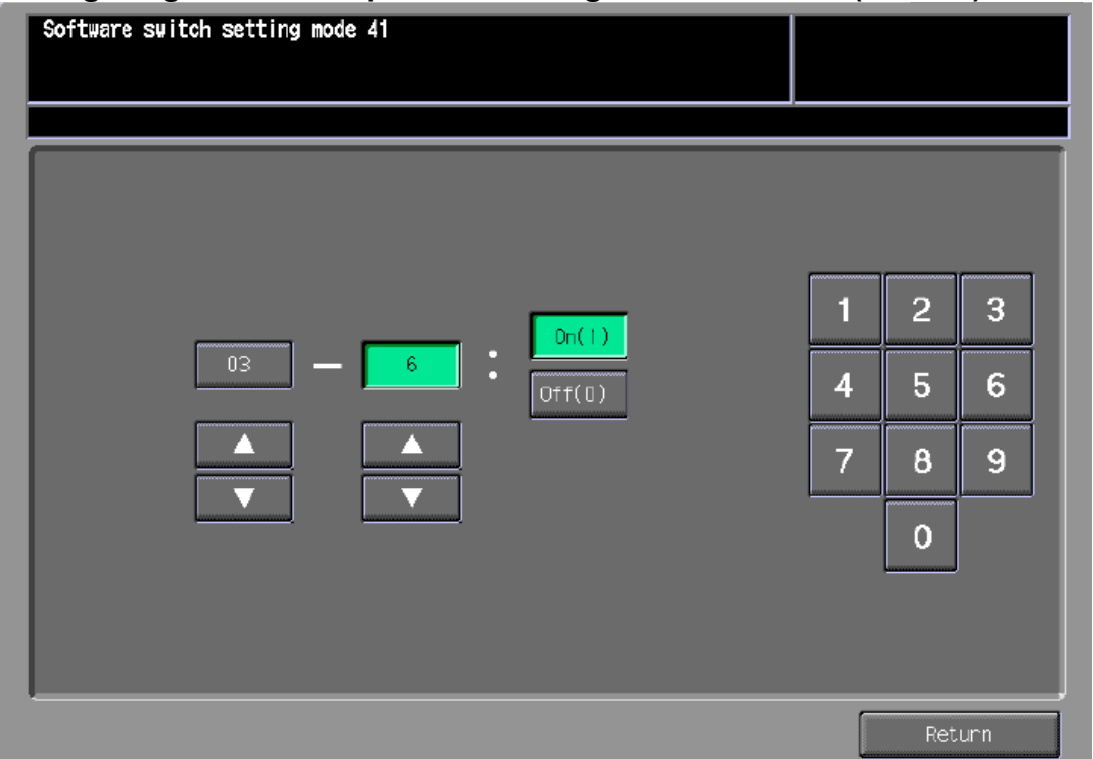

#### Software Dipswitch Settings & CS Remote Care RAM Clear

| No. | Step                                                                                                    | Step description                                                                                                    |
|-----|----------------------------------------------------------------------------------------------------|----------------------------------------------------------------------------------------------------|
| 7.  | Change Software Switch <b>15 – 5</b> to <b>[On(1)]</b> , then change Software Switch <b>16 – 7</b> to <b>[Off(0)]</b> (required when using the IC-611).                           | Set Software Switch 15-5 to<br>the "On" position, 16-7 to the<br>"Off" position, and then return<br>to the Service Mode. |
| 8.  | Press the <b>[Return]</b> button                                                                                                    | Return to the Service Mode menu.                                                                                         |
| 9.  | Press the <b>[CS Remote Care]</b> button on the left<br>side menu and then press the <b>[CS Remote Care]</b><br>button on the right side menu.                                    | Access the CS Remote Care menu.                                                                                          |
| 10. | Press the [Email] button.                                                                                                    | Select the Communication<br>Protocol.                                                                                    |
| 11. | Press the <b>[No. Code]</b> button, enter a Servicing<br>Technician ID number, press the <b>[No. Code]</b><br>button again, and then press the <b>[Detail Setting]</b><br>button. | Access the Detail Setting menu.                                                                                          |
| 12. | Press the <b>[RAM Clear]</b> button, press the <b>[Execute]</b> button, and then press the <b>[End]</b> button.                                                                   | Perform RAM Clear.                                                                                                    |
| 13. | Cycle the Machine's Power for at least 10 seconds, allow for the IC-611 to re-initialize.                                                                                         | Cycle the machine's power.                                                                                               |

These models can only communicate with the vCare System using 2-Way E-Mail communication protocol.

#### **CS Remote Care Configuration**

#### Accessing CS Remote Care

| S Remote Care setting<br>elect one of following ite | ns      |         |   |     |     |
|-----------------------------------------------------|---------|---------|---|-----|-----|
| 01 E-Mail                                           |         | [       |   |     |     |
| 02 Modem                                            |         |         |   |     |     |
| No. Code                                            | 1111199 |         | 1 | 2   | 3   |
|                                                     |         |         | 4 | 5   | 6   |
|                                                     |         |         | 7 | 8   | 9   |
|                                                     |         |         | L | 0   |     |
|                                                     |         |         |   |     |     |
|                                                     | Detail  | setting |   |     |     |
|                                                     |         |         |   | Ret | urn |

#### Accessing CS Remote Care

| No. | Step                                                                                                    | Step description                      |
|-----|----------------------------------------------------------------------------------------------------|---------------------------------------|
| 1.  | Follow the previously described steps to access<br>Service Mode.                                                                                                    | Access Service Mode.                  |
| 2.  | Press the <b>[CS Remote Care]</b> button on the left<br>side menu and then press the <b>[CS Remote Care]</b><br>button on the right side menu.                                    | Access the CS Remote Care Menu.       |
| 3.  | Press the [Email] button.                                                                                                    | Select the Communication<br>Protocol. |
| 4.  | Press the <b>[No. Code]</b> button, enter a Servicing<br>Technician ID number, press the <b>[No. Code]</b><br>button again, and then press the <b>[Detail Setting]</b><br>button. | Access the Detail Setting Menu.       |

The CS Remote Care Date and Time Setting must be accurate to the current local time and entered in 24-Hour format.

#### **CS Remote Care Configuration**

#### **Configuring the Detail and Basic Settings**

| Date and time setting |                |    |     |     |
|-----------------------|----------------|----|-----|-----|
|                       |                |    |     |     |
|                       |                |    |     |     |
| Present Time          | 10/21/06 11:39 | 1  | 2   | 3   |
| Setting Time          | 10/21/06 11:39 | 4  | 5   | 6   |
|                       |                | 7  | 8   | 9   |
| Time Zone             | -0500          | ++ | - 0 | Set |
|                       |                |    |     |     |
|                       |                |    |     |     |

#### **Configuring Detail Settings**

| No. | Step                                               | Step description              |
|-----|----------------------------------------------------|-------------------------------|
| 1.  | Press the [Date and Time Setting] button.          | Access the Date and Time      |
|     |                                                    | Setting Menu.                 |
| 2.  | Press the [Setting Time] button; enter the current | Enter and Set the current     |
|     | Date, and local Time (24-Hour Format). Press the   | Setting Time information.     |
|     | [Set] button between each entry.                   |                               |
| 3.  | Press the [Time Zone] button; enter the local Time | Enter and set the local Time  |
|     | Zone, and press the [Set] button.                  | Zone.                         |
| 4.  | Press the [OK] button.                             | Return to the Detail Settings |
|     |                                                    | menu.                         |
| 5.  | Press the [Basic Setting] button.                  | Access the CS Remote Care     |
|     |                                                    | Basic Setting menu.           |

The only CS Remote Care configuration entries are for Date/Time Settings and Center ID.

Device ID should display the machine's Serial Number.

The E-Mail Address will populate after successful connection.

#### **CS** Remote Care Configuration

#### Configuring the Detail and Basic Settings (Cont'd.)

| Basic setting |           |           |    |
|---------------|-----------|-----------|----|
|               |           |           |    |
|               |           |           |    |
|               |           |           |    |
|               | Center ID | KMLAB     |    |
|               | Device ID | 56UE99113 |    |
|               | E-Mail    |           |    |
|               |           |           |    |
|               |           |           |    |
|               |           |           |    |
|               |           | Cancel    | 0K |

#### **Configuring Basic Settings**

| No. | Step                                                                                                    | Step description                                                           |
|-----|----------------------------------------------------------------------------------------------------|----------------------------------------------------------------------------|
| 1.  | Press the <b>[Center ID]</b> button and enter the vCare<br>ComServer ID number which the unit was<br>assigned to following the registration process.                                                                                             | Enter the Center ID value.                                                 |
| 2.  | Note the Device ID displayed. This should match<br>the serial number for the physical S/N sticker on<br>the machine and the Device ID for the registration<br>in the vCare System. If it does not, correct the<br>serial number in Service Mode. | Verify the Device ID displays<br>the machine's serial number<br>correctly. |
| 3.  | Press the <b>[OK]</b> button, exit Service Mode, and return to the Machine Manager Setting.                                                                                                    | Return to the Machine<br>Manager Setting.                                  |

#### Connecting the unit to vCare

The Communication Test must be successful before issuing the Ini. Connect E-Mail.

#### Connecting the unit to vCare

#### Performing the Communication Test

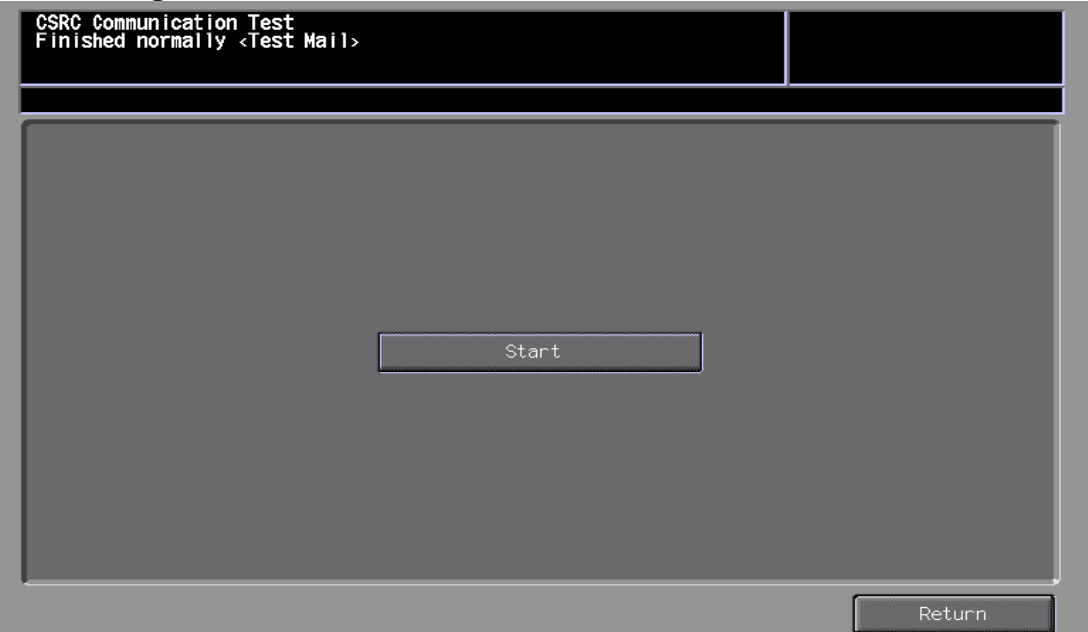

#### **Performing the Communication Test**

| No. | Step                                                                                                    | Step description                                  |
|-----|----------------------------------------------------------------------------------------------------|---------------------------------------------------|
| 1.  | In the Machine Manager Setting Menu, press the <b>[Network Setting]</b> button, press the <b>[Controller Setting]</b> button, and then press the <b>[CSRC]</b> button.                                                          | Access the CSRC Menu in the Machine Manager Mode. |
| 2.  | Press the <b>[CSRC Communication Test]</b> button.<br>The communication test may take a few minutes.<br>If successful, proceed to the next steps. If the test<br>fails, print a Communication Log and begin<br>troubleshooting. | Perform the Communication Test.                   |

#### Issue the Ini. Connect E-Mail

| No. | Step                                                                                                    | Step description                      |
|-----|----------------------------------------------------------------------------------------------------|---------------------------------------|
| 1.  | Direct Channel:<br>Using Pocket SCU on the Hand Held Device:<br>Select Action, and then Send Initial Connect. This<br>should only be done one time after a successful<br>CSRC Communication Test. | Issue the Initial Connect E-<br>Mail. |
|     | Dealer Channel:<br>Use the vCare Web Application to issue the Ini.<br>Connect E-Mail.                                                                                                    |                                       |
|     | If this is not possible, please contact vCare<br>Technical Support to have a vCare Administrator<br>issue the Ini. Connect E-Mail.                                                                |                                       |

#### Connecting the unit to vCare

Following successful communication between the machine and the vCare System, Maintenance Start and Maintenance Complete must be performed.

Additionally, the Mail check (Auto Check) must be changed to 60 minutes.

#### Connecting the unit to vCare

#### **Maintenance Start and Completion**

|                       |         |   | _ | - |
|-----------------------|---------|---|---|---|
| 01 E-Mail<br>02 Modem |         |   |   |   |
| No. Code              | 1111199 | 1 | 2 | 3 |
|                       |         | 4 | 5 | 6 |
|                       |         | 7 | 8 | 9 |
|                       |         |   | 0 |   |
|                       |         |   |   |   |

#### Performing Start Maintenance and Maintenance Complete

| No. | Step                                           | Step description             |
|-----|------------------------------------------------|------------------------------|
| 1.  | Confirm connection of the unit to the vCare    | Verify the connection of the |
|     | System before proceeding to the next step.     | unit to the vCare System.    |
| 2.  | Return to CS Remote Care in Service Model      | Access the CS Remote Care    |
|     |                                                | Menu in the Service Mode.    |
| 3.  | Press the [No. Code] button, enter a Servicing | Perform Start Maintenance    |
|     | Technician ID number, press the [No. Code]     | and then perform             |
|     | button again. Wait about a minute and then     | Maintenance Completion.      |
|     | press the [Maintenance Comp] button.           |                              |

#### Change the Mail check to 60 minutes

| No. | Step                                                                                                    | Step description                                  |
|-----|----------------------------------------------------------------------------------------------------|---------------------------------------------------|
| 1.  | Return to Machine Manager Mode. In the Machine<br>Manager Setting Menu, press the <b>[Network</b><br><b>Setting]</b> button, press the <b>[Controller Setting]</b><br>button, and then press the <b>[CSRC]</b> button. | Access the CSRC Menu in the Machine Manager Mode. |
| 2.  | Press the [CSRC Receive Setting] button.                                                                                                    | Access the CSRC Receive<br>Settings.              |
| 3.  | Press the <b>[Next]</b> button until the <b>Auto Check</b><br><b>menu</b> is displayed, and change the <b>Auto check</b><br><b>Interval</b> to <b>60 minutes</b> .                                                     | Change the Auto Check<br>Interval to 60 minutes.  |
| 4.  | Cycle the Machine's Power for at least 10 seconds, allow for the IC-611 to re-initialize.                                                                                                    | Cycle the machine's power.                        |

#### Troubleshooting

A Communication Log can also be printed by following these instructions.

# Troubleshooting Printing a vCare Communication Log

| Ready to rece   | ive                | 100 000 000 100 1                    | -                                         |
|-----------------|--------------------|--------------------------------------|-------------------------------------------|
| Ciginal Setting | Quality Adj.       | Zoom                                 | Application                               |
| Direction       | Lighter<br>Std.    | 1.000                                |                                           |
| Separate Scan   | Danker<br>AES      | xt.0 Smaller<br>Auto Zoom            |                                           |
| Output Setting  | Simplex/Duplex_ADF | Pape                                 | er Setting                                |
|                 | 2->2               | 185x110 72~809<br>Plain              | <mark>⊭</mark> 11x17⊡ 72~809 [8]<br>Plain |
| - ABA D         | 2->1               | <sup>2</sup> 8.5x11D 72~808<br>Plain |                                           |
|                 | 1->2               | <sup>8</sup> 85x14⊡ 72~809<br>Plain  | L                                         |
| Sont Group      | 1->1               | Mage Rotation 0                      | ff Auto Paper                             |

| No. | Step                                                     | Step description              |
|-----|----------------------------------------------------------|-------------------------------|
| 1.  | Access Service Mode from the Ready to Copy               | Access Service Mode.          |
|     | screen.                                                  |                               |
| 2.  | Press the [List Output] button.                          | Access the List Output Menu.  |
|     |                                                          |                               |
|     | If the "Communication Log List" button does not          |                               |
|     | appear, in [Service Mode] >                              |                               |
|     | select [System Setting] > [Software DIPSW                |                               |
|     | Setting] and set [30-1] to On(1).                        |                               |
| 3.  | Press the [Communication Log List] button,               | Print out the Communication   |
|     | press the [Copy] button at the upper left, select        | Log List.                     |
|     |                                                          |                               |
|     | 8.5x11 paper size and then press the very button.        |                               |
| 4.  | Press the [Service Mode] button at the upper right       | Exit Print Mode and return to |
|     | and then press the <b>[Close]</b> button until the Ready | the Ready to Copy screen.     |
|     | to Copy screen is displayed.                             |                               |

#### Troubleshooting

Transmission Error codes can be found under the Troubleshooting section of the Field Service Manuals for these models.

They can be viewed or downloaded from the www.mykonicam inolta.com

website.

#### Troubleshooting

Observing the SMTP Log ------Sending Part (SMTP LOG)------

```
== No.1==
To:
Subject:
          Thu, 30 Apr 2009 11:26:44
Date:
Kind:
          Test Mail
Result:
         Succeed
== No.2==
To:
           host@csrc.konicaminolta.com
        AAB_LAB01_A0U0011000024_RQZRZRZR
Thu, 30 Apr 2009 11:21:23
Subject:
Date:
         CSRC Mail
Kind:
Result:
          Succeed
== No.3==
Date:
          Thu, 30 Apr 2009 11:21:09
           CSRC Mail
Kind:
Result:
           Succeed
== No.4==
          host@csrc.konicaminolta.com
To:
Subject:
         AAB_LAB01_A0U0011000024_USZRZRZR
          Thu, 30 Apr 2009 11:19:23
Date:
Kind:
         CSRC Mail
Result:
           Succeed
```

Observe the HTTP Communication results listed in the "SMTP LOG" and have the results on hand when calling vCare technical support.